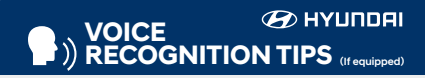

#### **BLUETOOTH**<sup>®</sup>

 Command
 Example

 Dial <Phone #>
 "Dial

 7-1-4-9-6-5-3-0-0-0"
 "

Call <Name> — "Call John Smith" Improving how you store your contacts can optimize your

Bluetooth® Voice Recognition performance: • Use full names instead of short or single-syllable names

("John or Dad") • Avoid using special characters/emojis or abbreviations ("Dr.") when saving contacts

#### NAVIGATION

CommandExampleFind Address"1-2-3-4-5 1st Street,<House #, Street,</td>Fountain Valley"City, State>

Find <POI Name> — "Find McDonald's""

| Located on Rearview Mi |         |
|------------------------|---------|
| Command                | Example |

Find <POI Name> — "Find Lowe's® near me" <POI Name> — "Starbucks®" HOW TO DEFROST - page 15

Press the front defrost button.

2 Set to warmest temperature setting.

<sup>3</sup> Set to highest fan speed.

#### □ WINDSHIELD WIPER / WASHER - page 06

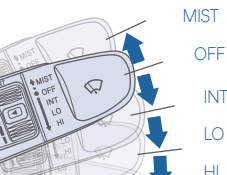

- To activate wipers, move the switch down to one of the three positions (INT, LO, HI).
- To adjust "INT" speed, move switch.
  - To spray washer fluid, pull lever toward you.
  - Push lever up for a single wiper pass.

## INTRODUCTION AND LOCATION OF THE SERVICE DEPARTMENT SET FIRST SERVICE APPOINTMENT

C REVIEW FACTORY RECOMMENDED MAINTENANCE SCHEDULE

□ WAS THE CONDITION OF YOUR VEHICLE (AT DELIVERY) TO YOUR SATISFACTION?

| Sales Consultant | Date | Sales Manager | Date |
|------------------|------|---------------|------|
| Customer         |      |               | Date |
| Fmail            |      |               |      |

| MAINTENANCE                                                                          |                                 |                                        | 1                  |                                         |
|--------------------------------------------------------------------------------------|---------------------------------|----------------------------------------|--------------------|-----------------------------------------|
| Scheduled Maintenance                                                                | Normal Usa                      | ige                                    | Severe             | Usage*                                  |
| Engine Oil and Filter*                                                               | Replace                         | 7,500 or 12 mos.                       | Replace            | 3,750 or 6 mos.                         |
| Fuel Additive                                                                        | Add                             | 7,500 or 12 mos.                       | Add                | Same as Normal                          |
| Tire Rotation                                                                        | Perform                         | 7,500                                  | Perform            | Same as Normal                          |
| Air Cleaner Filter                                                                   | Inspect<br>Replace              | 7,500<br>30,000                        | Inspect<br>Replace | Same As Normal<br>More Frequently       |
| Vacuum Hose                                                                          | Inspect                         | 7,500                                  | Inspect            | Same As Normal                          |
| Climate Control Air Filter<br>(for Evaporator and Blower Unit)                       | Replace                         | 15,000                                 | Replace            | More Frequently                         |
| Air Conditioning Refrigerant                                                         | Inspect                         | 15,000                                 | Inspect            | Same As Normal                          |
| Brake Hoses & Lines                                                                  | Inspect                         | 15,000                                 | Inspect            | Same As Normal                          |
| Drive Shafts & Boots                                                                 | Inspect                         | 15,000                                 | Inspect            | 7,500                                   |
| Exhaust Pipe & Muffler                                                               | Inspect                         | 15,000                                 | Inspect            | Same As Normal                          |
| Front Disc Brake/Pads, Calipers & Rotors                                             | Inspect                         | 15,000                                 | Inspect            | More Frequently                         |
| Rear Brake Disc/Pads                                                                 | Inspect                         | 15,000                                 | Inspect            | More Frequently                         |
| Steering Gear Box, Linkage & Boots/<br>Lower Arm Ball Joint, Upper Arm Ball<br>Joint | Inspect                         | 15,000                                 | Inspect            | More Frequently                         |
| Suspension Mounting Bolts                                                            | Inspect                         | 15,000                                 | Inspect            | Same As Normal                          |
| Brake Fluid                                                                          | Inspect                         | 30,000                                 | Inspect            | Same As Normal                          |
| Engine Clutch Actuator Fluid                                                         | Replace                         | 22,500                                 | Replace            | Same As Normal                          |
| Crankcase Ventilation Hose                                                           | Inspect                         | 30,000                                 | Inspect            | Same As Normal                          |
| Fuel Filter                                                                          | Inspect                         | 30,000                                 | Inspect            | Same As Normal                          |
| Fuel Lines, Fuel Hoses and Connections                                               | Inspect                         | 30,000                                 | Inspect            | Same As Normal                          |
| Fuel Tank Air Filter                                                                 | Inspect                         | 30,000                                 | Inspect            | Same As Normal                          |
| Parking Brake                                                                        | Inspect                         | 30,000                                 | Replace            | More Frequently                         |
| Vapor Hose, Fuel Tank & Fuel Filler Cap                                              | Inspect                         | 30,000                                 | Replace            | Same As Normal                          |
| Spark Plugs                                                                          | Replace                         | 105,000                                | Replace            | More Frequently                         |
| HSG Belt                                                                             | Inspect<br>Replace              | 7,500 or 12 mos.<br>60,000 or 48 mos.  | Inspect<br>Replace | 3,750 or 6 mos.<br>30,000 or 24<br>mos. |
| Coolant                                                                              | 1st Replace 12<br>Add'l Replace | 0,000 or 120 mos.<br>30,000 or 24 mos. | Replace            | Same As Normal                          |
| Dual Clutch Transmission Fluid                                                       | Inspect                         | 37,500                                 | Replace            | 75,000                                  |
| *Check the engine oil regularly between re                                           | ecommended oi                   | l change. Hyundai reco                 | ommends Q          | uaker State oil.                        |

\*See Owner's Manual for details.

Looking For more detailed information? This Quick Reference Guide does not replace your vehicle's Owner's Manual. If you require additional information or are unsure of a specific issue, we recommend that you always refer to the vehicle's Owner's Manual or contact your authorized Hyundai dealer. The information contained in this Quick Reference Guide is correct at the time of printing; however, specifications and equipment can change without notice. No warranty or guarantee is being extended in this Quick Reference Guide, and Hyundai reserves the right to change product specifications and equipment at any time without incurring obligations. Some vehicles are shown with optional equipment.

#### NP150AE192 (Rev 08/15/18) Printing 08/18/18

# HYUNDAI IONIQ HYBRID

Quick Reference Guide

 
 Roadside Assistance:
 1-800-243-7766

 Consumer Affairs:
 1-800-633-5151

 Sirius XM<sup>®</sup> Radio:
 1-800-967-2346

 Blue Link:
 1-855-2BLUELINK (1-855-225-8354)

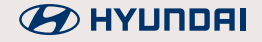

#### HYUNDAI VEHICLE OWNER PRIVACY POLICY

Your Hyundai vehicle may be equipped with technologies and services that use information collected, generated, recorded or stored by the vehicle. Hyundai has created a Vehicle Owner Privacy Policy to explain how these technologies and services collect, use, and share this information.

You may read our Vehicle Owner Privacy Policy on the Hyundaiusa.com website at <u>https://www.hyundaiusa.com/owner-privacy-policy.aspx</u> If you would like to receive a hard copy of our Vehicle Owner Privacy Policy, please contact our Customer Connect Center at:

Hyundai Motor America Hyundai Customer Connect Center P.O. Box 20850 Fountain Valley, CA 92728-0850 800-633-5151 consumeraffairs@hmausa.com

Hyundai's Customer Connect Center representatives are available Monday through Friday, between the hours of 5:00 AM and 7:00 PM PST and Saturday and Sunday between 6:30 AM and 3:00 PM PST (English). For Customer Connect Center assistance in Spanish or Korean, representatives are available Monday through Friday between 6:30 AM and 3:00 PM PST.

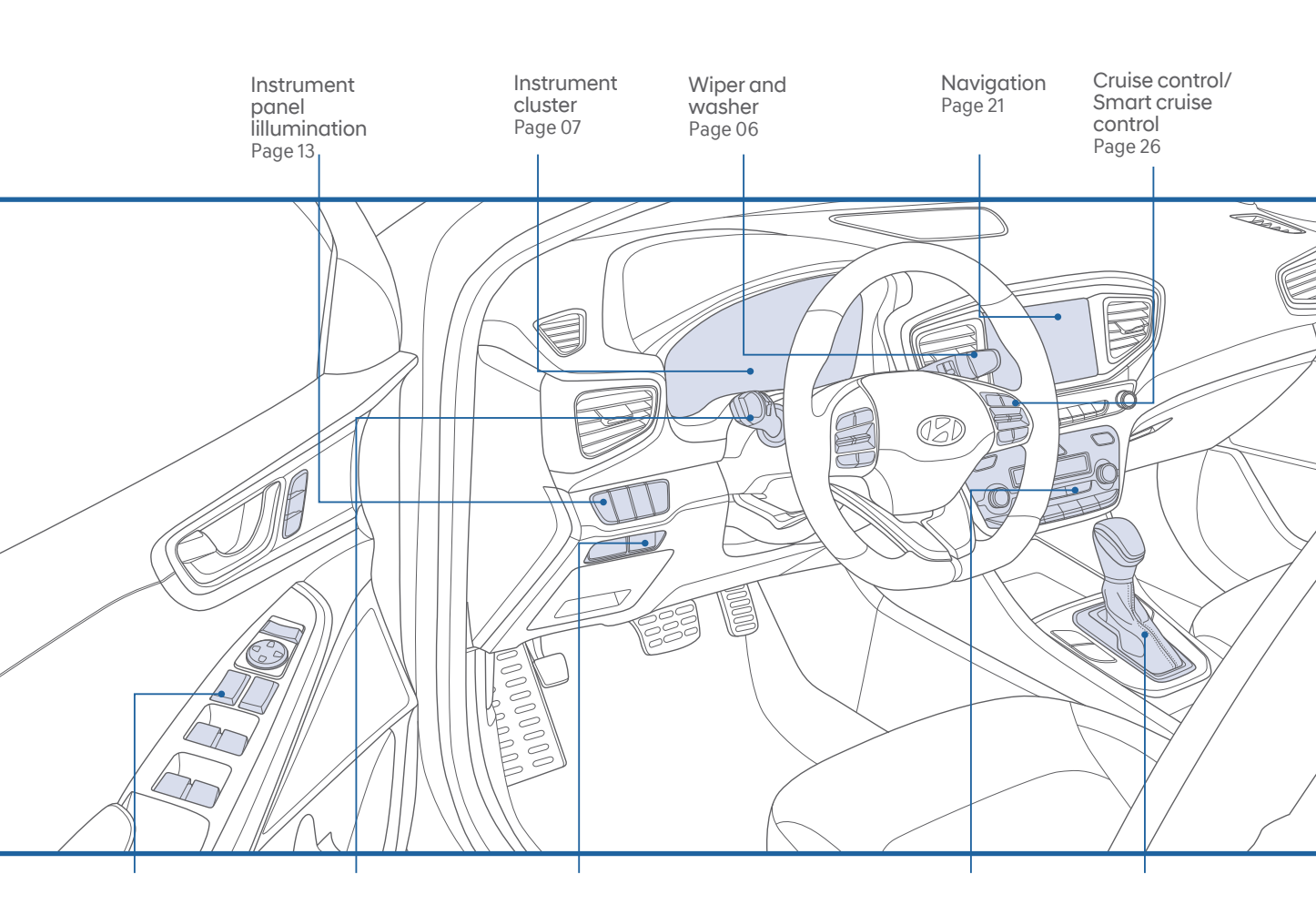

Driver's main controls Page 02

WARNING!

Headlights Page 05

To reduce the risk of serious injury to yourself and others,

read and understand the important SAFETY INFORMATION in your Owner's Manual.

12V Battery Reset Switch Page 07

Automatic climate control Page 15

Dual clutch transmission Page 23

Use this Quick Reference Guide to learn about the features that will enhance your enjoyment of your Hyundai. More detailed information about these features are available in your Owner's Manual.

#### FEATURES AND CONTROLS

| 12 volt battery reset switch             | 07    |
|------------------------------------------|-------|
| Automatic climate control                | 15    |
| Driver's main controls                   | 02    |
| Dynamic bending light (DBL)              | 06    |
| Fuel filler door                         | 03    |
| Headlights                               | 05    |
| Hybrid battery SOC (State Of Charge) gau | ge 12 |
| Instrument cluster                       | 07    |
| Instrument panel illumination            | 13    |
| LCD display control                      | 13    |
| LCD display modes                        | 14    |
| Liftgate opening                         | 04    |
| Seat-Front seat adjustment (manual)      | 01    |
| Seat-Front seat adjustment (power)       | 01    |
| Vehicle power gauge                      | 12    |
| Warning and indicators                   | 11    |
| Wiper and washer                         | 06    |
| MULTIMEDIA                               |       |
| ALIX_LISB and iPod® port                 | 22    |
| Clock adjustment                         | 17    |
| Navigation                               | 21    |
| Radio mode                               | 19    |
| DRIVING                                  |       |
| Cruise control/smart cruise control      | 26    |
| Dual clutch transmission                 | 23    |
| Paddle shifter                           | 25    |
|                                          | 20    |

\* Some vehicles may not be equipped with all the listed features.

#### FRONT SEAT ADJUSTMENT (Manual)

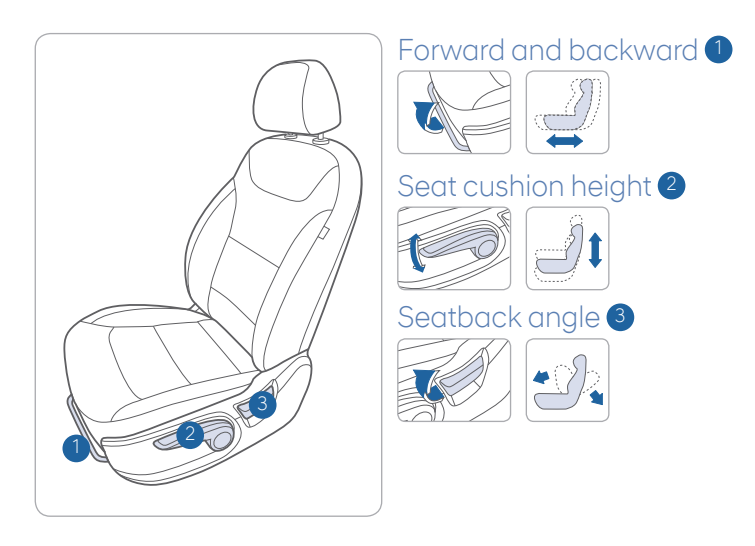

#### **DRIVER'S MAIN CONTROLS**

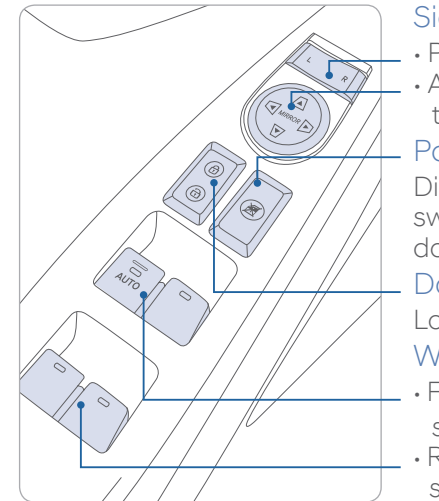

#### Side view mirror

- Press the L or R button.
- Adjust the mirror by using the directional switch.

#### Power window lock button

Disables the power window switches on the rear passenger doors.

#### Door lock

Locks/unlocks all doors.

#### Window switches

- Front doors power window switches.
- Rear doors power window switches.

#### FRONT SEAT ADJUSTMENT (Power)

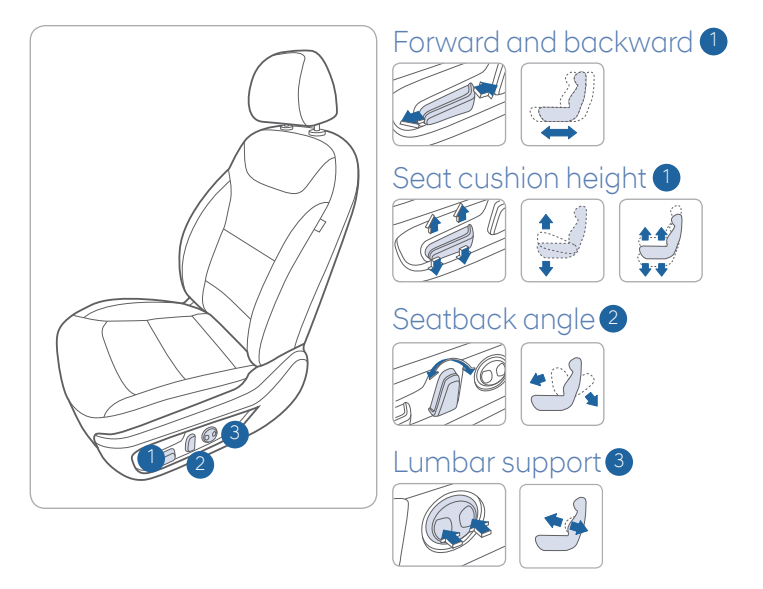

#### FUEL FILLER DOOR

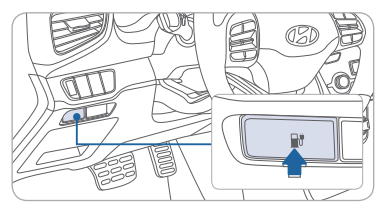

1. Push the fuel filler door opener button.

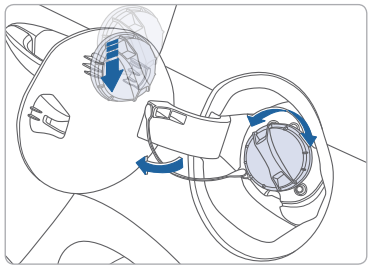

2. Remove the fuel tank cap.

NOTE: Tighten the fuel filler cap until one click is heard.

#### LIFTGATE OPENING

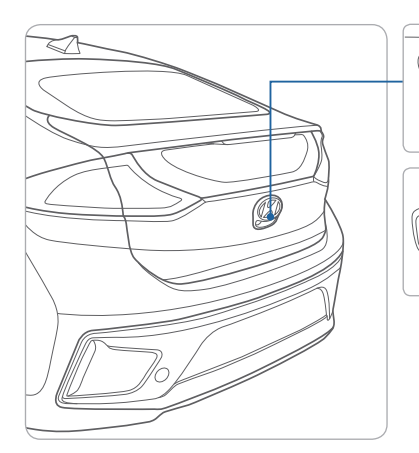

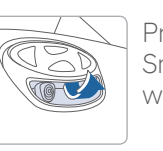

Press to open. Smart key needs to be within the range.

Pres unic

Press and hold to unlock tailgate.

#### **HEADLIGHTS**

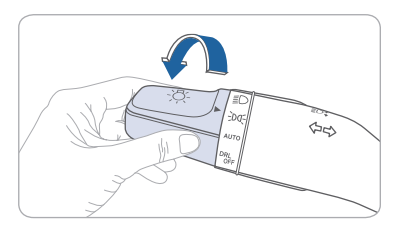

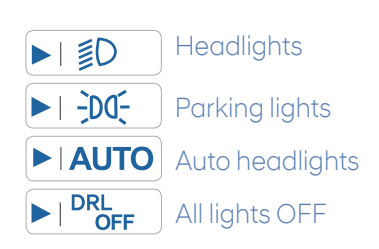

Flashing headlights

#### Headlight Delay

Headlights may stay on for 15 seconds after exiting and locking vehicle. Press the lock button on the smart key twice to turn the headlights off.

## Turn signals and lane change signals

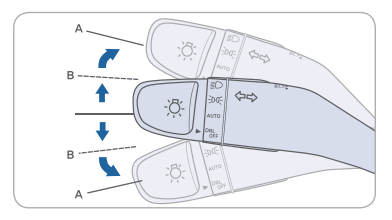

## High beam / Smart high beam

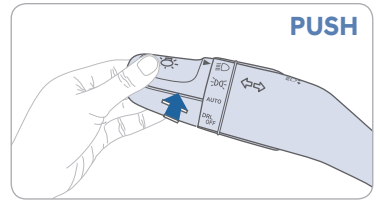

NOTE: To turn off the high beam, pull the lever towards you.

#### Smart High Beam Function

- 1. Select auto position.
- 2. Push lever forward to engage Auto High Beam.
- 3. Push lever forward again to disengage.

## DYNAMIC BENDING LIGHT (DBL)

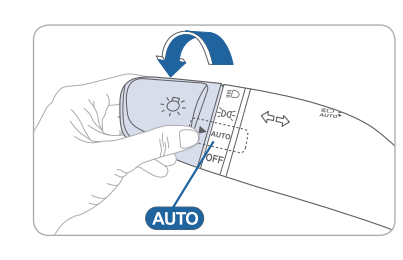

#### WIPERS AND WASHER

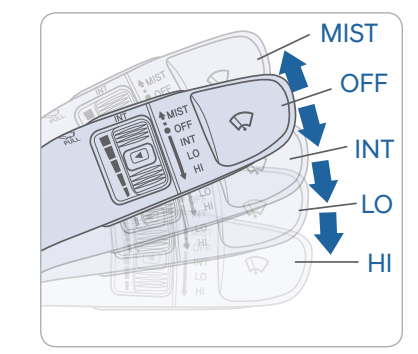

- DBL uses the steering angle and vehicle speed to help keep your field of vision wide by swiveling and leveling the headlamp.
- To turn DBL on, turn the knob to the AUTO position when the vehicle is in the ready (😭 )mode.
- To turn DBL off, turn the knob back to the former position.
- **MIST** Single wipe
- OFF Off
- INT Intermittent wipe
- LO Low wiper speed
- HI High wiper speed

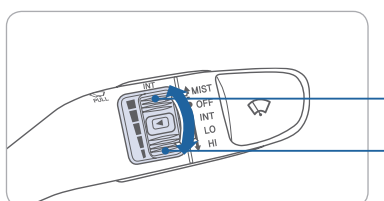

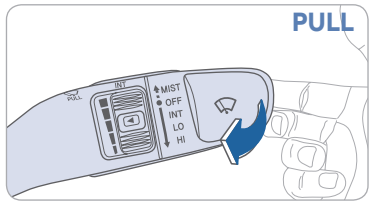

## Intermittent wipe time adjustment

Move the speed control switch

- Fastest wiper speed
- Slowest wiper speed

#### Windshield Washer

Pull the lever gently towards you to spray washer fluid on the windshield and to run the wipers1-3 cycles.

PULL

#### 12 VOLT BATTERY RESET SWITCH

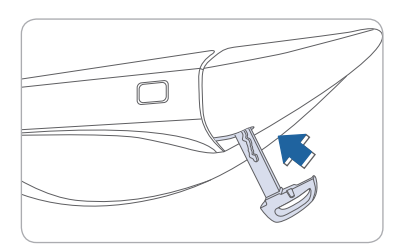

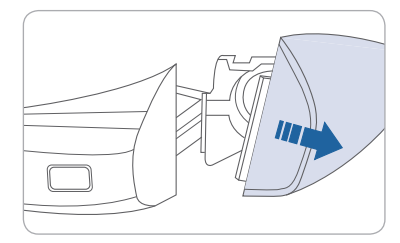

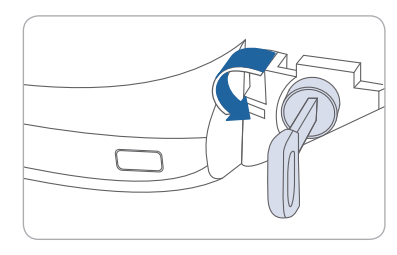

If the door is locked you will need to use the manual key to enter the vehicle after removing the lock access cover.

- a) Use the manual key from the FOB to push up the under the driver's side handle as shown. Make sure the tab stays up. If it does not you will need to keep it pressed up while performing the next step.
- b) While holding the handle out, pull off the access cover to expose the manual lock cylinder.
- c) Open the door with the manual key.

If the vehicle Start/Stop button does not respond (it has no indicator light) and the dash does not illuminate, the vehicle may be operated after the 12V Battery Reset Switch is activated per the instructions below.

1. Press the 12V Battery Reset switch to reconnect the 12V battery.

- 2. Start the vehicle within 15 seconds of pressing the 12V Battery Reset switch.
- 3. After starting vehicle (=indicator on), operate the vehicle safely outdoors stopped and/or drive it for 30 minutes total to charge the 12V battery fully.

If the reset does not work due to over discharge of the 12V battery, try to jump-start the vehicle. For more detailed information, please refer to your Owner's Manual.

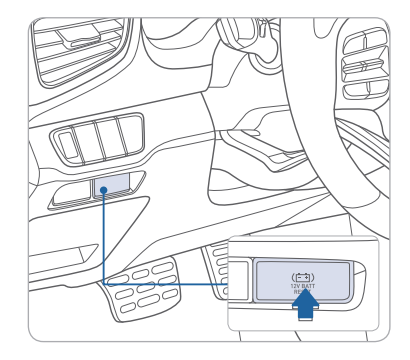

This vehicle does not have a replaceable 12V flooded lead acid battery. The 12V battery is integrated into the lithium high voltage battery assembly. Is it automatically protected against vehicle current draw when a minimum level of 12.8V 10% SOC level is reached. The 12V Battery Reset Switch has to be activated in order to start the vehicle. This should negate the need to jump start the car. FEATURES AND CONTROLS

#### **INSTRUMENT CLUSTER**

Type A

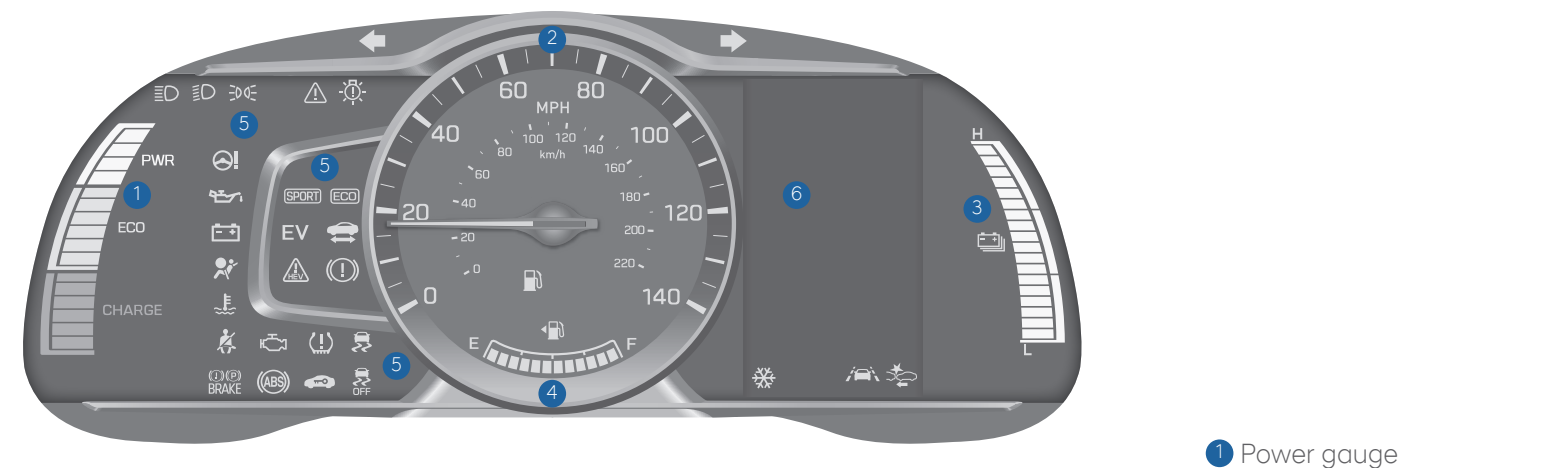

Type B

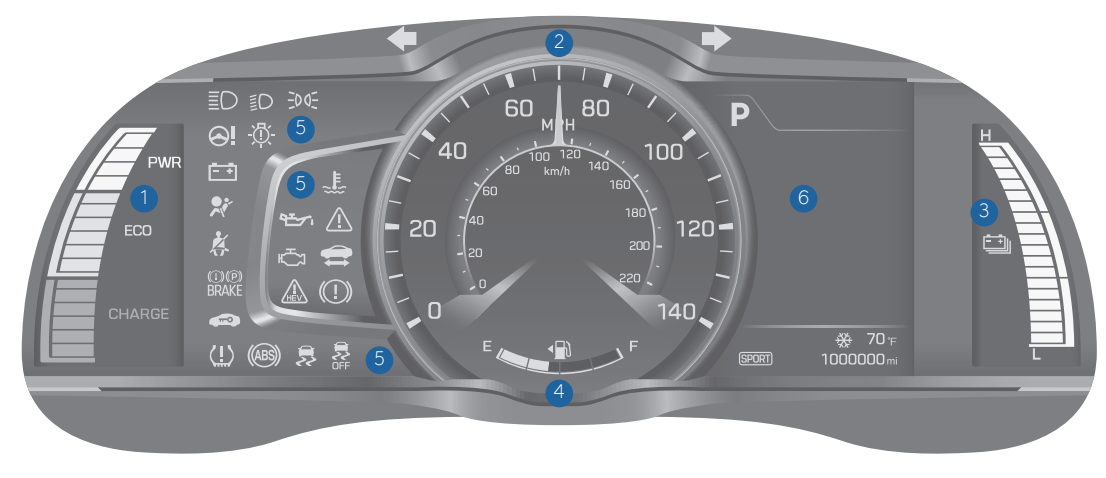

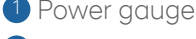

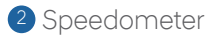

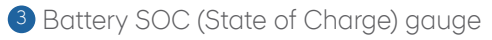

- 4 Fuel gauge
- 5 Warning and indicator lights
- 6 LCD display (including Trip computer)

| L           | NARNINGSAN                                             | DIN                      | DICATORS                                                             |               |                                                              |
|-------------|--------------------------------------------------------|--------------------------|----------------------------------------------------------------------|---------------|--------------------------------------------------------------|
| =           | Ready indicator                                        |                          | Service warning<br>light                                             | EV            | EV mode indicator                                            |
| ×           | Air bag warning light                                  | ×                        | Seat belt<br>warning light                                           |               | Regenrative brake<br>warning light                           |
| (ABS)       | Anti-lock Brake<br>System (ABS)<br>warning light       | (ABS)<br>(D)(P)<br>BRAKE | Electronic Brake force<br>Distribution (EBD)<br>System warning light | <u> </u>      | Electric Power Steering<br>(EPS) warning light               |
| Ċ           | Malfunction Indicator<br>Lamp (MIL)                    | -+                       | Charging system warning light                                        | 9 <u>-</u> 7; | Engine oil pressure<br>warning light                         |
| Ð           | Low fuel level<br>warning light                        | پيل<br>ا                 | Engine coolant<br>temperature<br>warning light                       | <u>(!)</u>    | TPMS Malfunction /<br>Low tire pressure<br>warning light     |
| $\triangle$ | Master warning light                                   | 5                        | Electronic Stability<br>Control (ESC)<br>Indicator Light             | OFF           | Electronic Stability<br>Control (ESC) OFF<br>indicator light |
|             | Immobilizer indicator                                  | <b>*</b>                 | Turn signal indicator<br>light                                       | ≣D            | High beam<br>indicator light                                 |
| €DO€        | Light ON indicator<br>light                            | -@-                      | Exterior light warning<br>light                                      | CRUISE        | Cruise indicator                                             |
| SET         | Cruise SET indicator                                   | (SPORT)                  | SPORT mode indicator                                                 | ECO           | ECO mode indicator                                           |
| ⇒ <b>¢</b>  | Autonomous<br>Emergency Braking<br>(AEB) warning light |                          | Lane Keep Assist<br>System (LKAS)<br>indicator                       |               |                                                              |

## **VEHICLE POWER GAUGE**

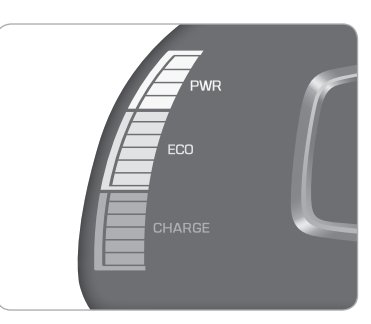

The power gauge indicates whether the current driving condition is fuel efficient or not.

#### CHARGE

Shows that the energy made by the vehicle is being converted to electrical energy. (Regenerated energy)

#### FCO

HYBRID BATTERY SOC (STATE OF CHARGE) GAUGE

Shows that the vehicle is being driven in an Eco-friendly manner.

#### POWFR

Shows that the vehicle is exceeding the Eco-friendly range.

#### Main indicators in cluster for Hybrid Vehicle

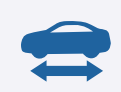

#### **Ready indicator**

When the vehicle is ready to be driven, this indicator is illuminated.

When the ready indicator goes off or blinks, we recommend the vehicle be checked by an authorized HYUNDAI dealer.

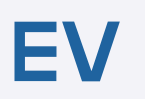

#### EV mode indicator

This indicator illuminates when the vehicle is driven by the electric motor.

### Service warning light

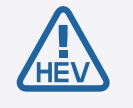

If a problem with the hybrid vehicle control system

occurs, the service warning light will illuminate. We recommend the vehicle be checked by an authorized HYUNDAI dealer.

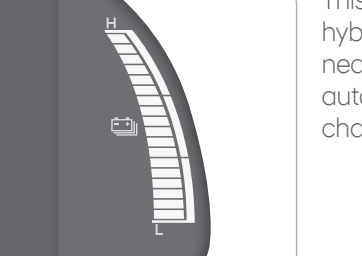

This gauge indicates the remaining hybrid battery power. If the SOC is near the "L (Low)" level, the vehicle automatically operates the engine to charge the battery.

#### **INSTRUMENT PANEL ILLUMINATION**

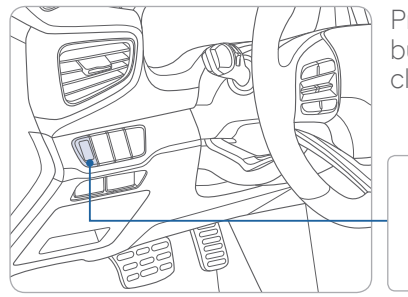

Press the illumination control button to adjust the instrument cluster illumination brightness.

## LCD DISPLAY MODES

#### Type A

| Modes              | Symbol      | Description                                                                                                    |
|--------------------|-------------|----------------------------------------------------------------------------------------------------|
| Trip Computer      | a           | This mode displays driving information like the tripmeter, fuel economy, etc.                                                         |
| Turn By Turn (TBT) | L.          | This mode displays the state of the navigation.                                                                                       |
| SCC / LKAS         |             | This mode displays the state of the<br>Smart Cruise Control (SCC) and Lane<br>Lane Keep Assist System (LKAS).                         |
| A / V              | 1           | This mode displays the state of the A / V (Audio / Video) system.                                                                     |
| Information        | 🔍 or 🗥 or 👍 | This mode displays the service interval<br>(mileage or days) and warning messages<br>related to the Blind Spot Detection system, etc. |
| User Settings      | ¢           | In this mode, you can change settings of the doors, lamps, etc.                                                                       |

#### LCD DISPLAY CONTROL

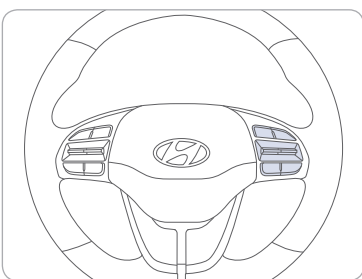

1 🗊 : MODE button for changing modes

 $2 \land, \checkmark$  MOVE switch for changing items

3 OK : SELECT / RESET button for setting or resetting the selected item

Type A

#### Type B

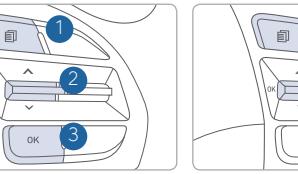

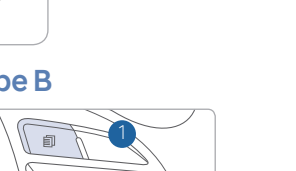

### Type B

| Modes                       | 5            | Symbol | Explanation                                                                                                    |
|-----------------------------|--------------|--------|----------------------------------------------------------------------------------------------------|
| Trip Comp                   | uter         | ð      | This mode displays driving information such as the tripmeter, fuel economy, etc.                                                                                                    |
| Turn By Turn<br>(if equippe | (TBT)<br>ed) | ſ      | This mode displays the state of the navigation.                                                                                                    |
| Assist                      |              |        | <ul> <li>This mode displays the state of the Smart<br/>Cruise Control (SCC) and Lane Departure<br/>Warning System (LDWS).</li> <li>This mode displays information related to<br/>Tire Pressure.</li> </ul> |
| User Settir                 | ngs          | \$     | In this mode, you can change settings of the doors, lamps, etc.                                                                                                    |
| Warning                     | ]            |        | This mode displays warning messages related to the Blind Spot Detection system, etc.                                                                                                    |

### AUTOMATIC CLIMATE CONTROL

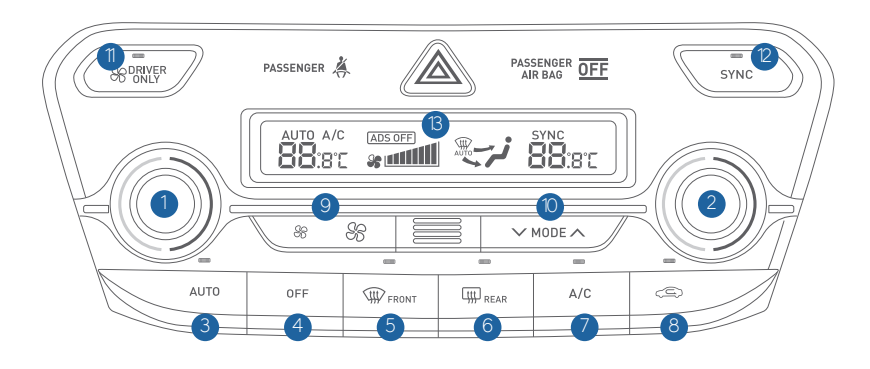

- 1 Driver's temperature control knob
- 2 Passenger's temperature control konb
- 3 AUTO (automatic control) button
- 4 OFF button
- 5 Front windshield defrost button
- 6 Rear window defrost button
- Air conditioning button

- 8 Air intake control button
- 9 Fan speed control button
- Mode selection button
- Driver only button
- SYNC button
- <sup>(3)</sup> Climate control information screen

#### DEFOGGING/DEFROSTING

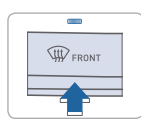

1. Press the front windshield defrost control button.

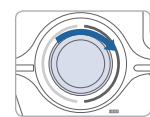

2. Set the temperature control to the warmest setting.

- \* %
- 3. Set the fan speed to the highest setting.

**NOTE:** To reduce the tendency of the glass fogging and also to improve visibility, keep the interior surface of the windshield clean by wiping it with a clean cloth and glass cleaner. In addition, select air intake control to the outside (fresh) air position whenever possible while operating the vehicle.

## AUTOMATIC HEATING/AIR CONDITIONING

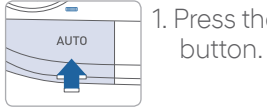

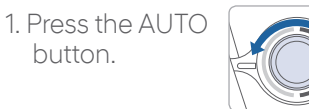

2. Set the temperature control to the desired setting.

Controls the modes, fan speeds, air intake and air-conditioning automatically.

#### SYSTEM OFF

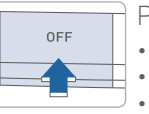

 $\label{eq:pressing} \ensuremath{\mathsf{PF}}\xspace{\ensuremath{\mathsf{OFF}}\xspace{\ensuremath{\mathsf{o}}\xspace{\ensuremath{\mathsf{PF}}\xspace{\ensuremath{\mathsf{o}}\xspace{\ensuremath{\mathsf{o}}\xspace{\ensuremath{\o}\xspace{\ensuremath{\o}\xspace{\ensuremath{\mathsf{o}}\xspace{\ensuremath{\mathsf{o}}\xspace{\ensuremath{\mathsf{o}}\xspace{\ensuremath{\o}\xspace{\ensuremath{\mathsf{o}}\xspace{\ensuremath{\o}\xspace{\ensuremath{\o}\xspace{\ensuremath{\o}\xspace{\ensuremath{\o}\xspace{\ensuremath{\o}\xspace{\ensuremath{\o}\xspace{\ensuremath{\o}\xspace{\ensuremath{\o}\xspace{\ensuremath{\o}\x$ 

- Blower will turn off.
- Outside (fresh) air position will be selected.
- Vented air will be at last set temperature.

#### MODE SELECTION

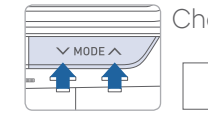

Changes the direction of the air flow as follow.  $\overrightarrow{}$   $\overrightarrow{}$  \rightarrow{}  $\overrightarrow{}$   $\overrightarrow{}$ 

#### AIR INTAKE CONTROL

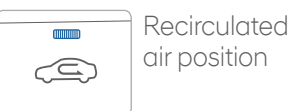

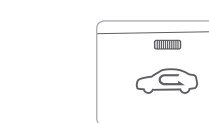

| Outside (fresh) ai |
|--------------------|
| position           |

#### SYNC BUTTON

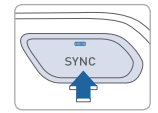

Press the SYNC button to adjust the driver and passenger side temperature and air flow direction equally.

#### **DRIVER ONLY**

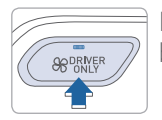

If you press the DRIVER ONLY button, cold air mostly blows in the direction of the driver's seat.

#### REAR WINDOW DEFROSTER

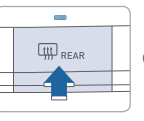

Press to activate/deactivate the rear window defroster.

17 | Quick Reference Guide

### CLOCK ADJUSTMENT

#### With Audio

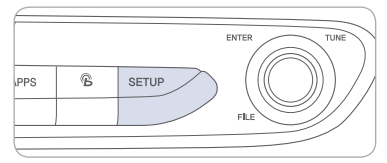

| 24 Ho      |           |              |           |           |    |
|------------|-----------|--------------|-----------|-----------|----|
|            |           |              |           |           |    |
| Month<br>7 | Day<br>31 | Year<br>2018 | Hour<br>3 | Min<br>16 | PN |
|            |           |              |           |           |    |

- 1. Press the SETUP button on the audio head unit.
- 2. Select Date/Time.
- 3. Select the desired items.

#### Date/Time

Tap the up/down arrows to increase/decrease the values in the screen.

#### 24 Hours

The time display is set in 24-hour format.

#### Daylight Saving Time

The daylight saving time(DST) is applied.

#### With Navigation

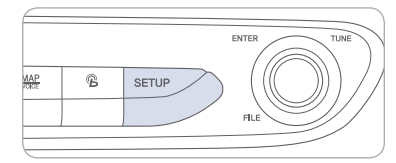

| ♠ Feb. 1 12:08 ▲      |   |
|-----------------------|---|
| 🕼 Clock Settings      | ¢ |
| Date/Time Settings    |   |
| GPS Time              |   |
| Daylight Savings Time |   |
| Time Zone<br>Eastern  |   |
| 24 Hours              |   |

- 1. Press the SETUP button on the navigation head unit.
- 2. Select Clock.
- 3. Select the desired items.

#### GPS time

Displays time according to the received GNSS(Global Navigation Satellite System) time.

#### Daylight Saving Time

The daylight saving time(DST) is applied.

#### 24 Hours

The time display is set in 24-hour format.

#### MULTIMEDIA

#### **RADIO MODE**

#### **Display Audio**

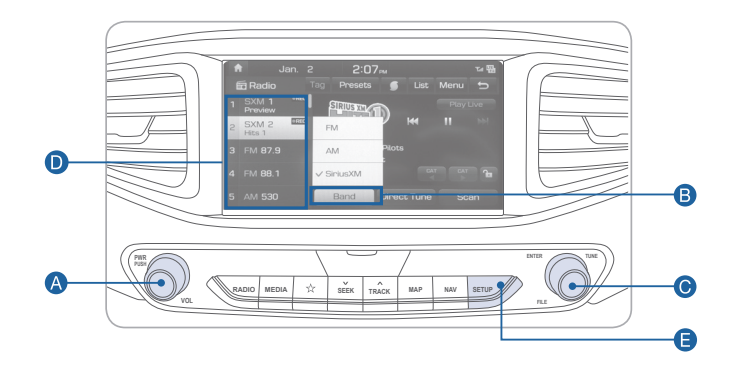

#### Press POWER button (A) to turn radio on.

• TUNING/LISTENING TO CHANNELS

Press BAND button B on screen to select FM/AM/SiriusXM<sup>®</sup>.
 ROTATE TUNE knob O to desired channel.

NOTE A clear view of the southern sky helps ensure SiriusXM<sup>®</sup> radio reception.

- SETTING PRESET MEMORY BUTTONS Press and hold any preset button () on the screen until an audible beep is heard to store current channel.
- ADJUSTING THE SOUND CONTROL
- 1. Press the SETUP button 🖨 and press the SOUND button on screen to display the Sound Settings screen.

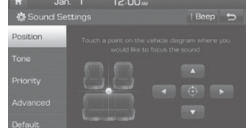

2. Touch on-screen arrows to adjust desired setting.

#### **Navigation**

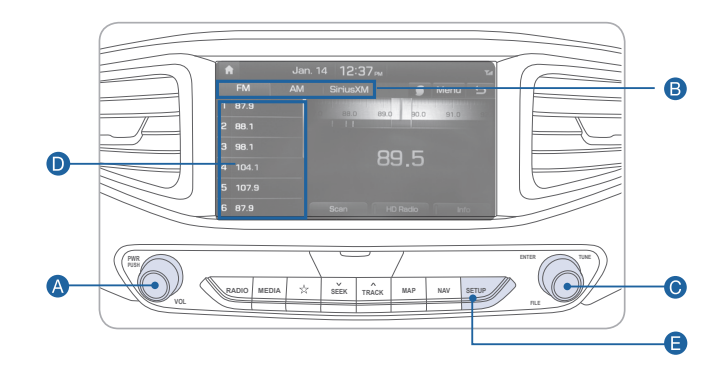

#### Press POWER button (A) to turn radio on.

• TUNING/LISTENING TO CHANNELS

Press BAND button B on screen to select FM/AM/SiriusXM<sup>®</sup>.
 ROTATE TUNE knob O to desired channel.

NOTE A clear view of the southern sky helps ensure SiriusXM<sup>®</sup> radio reception.

- SETTING PRESET MEMORY BUTTONS Press and hold any preset button **()** on the screen until an audible beep is heard to store current channel.
- ADJUSTING THE SOUND CONTROL
- 1. Press the SETUP button ( and press the SOUND button on screen to display the Sound Settings screen.

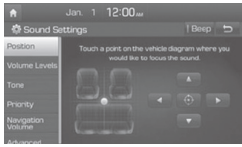

2. Touch on-screen arrows to adjust desired setting.

#### NAVIGATION

#### Basic features on map screen

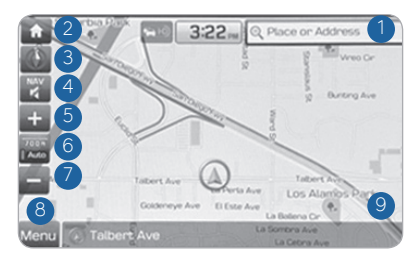

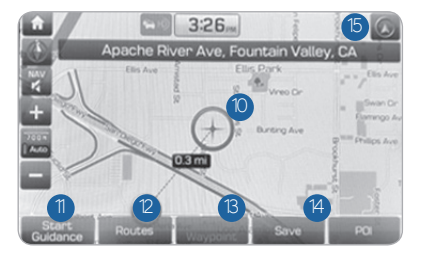

- 1 Place button : Go to the Place menu.
- 2 Home button : Go to the Home screen.
- 3 Map button : Change the map view mode.
- 4 NAV volume button : Adjusts the volume.
- 5 Zoom in button : Zoom the map view screen in.
- <sup>6</sup> Map scale display : Set the zoom level automatically according to the guidance.
- **7** Zoom out button : Zoom the map view screen out.
- 8 Quick menu button : Quick and easy selection of a destination and options.
- 9 NAV button : Enter the navigation menu screen.
- <sup>(0)</sup> Map scroll mark : Touch to scroll the map.
- Destination button : Quick and easy selection of a destination from the map screen.
- 2 Waypoint button : Set a waypoint to the current route.
- <sup>(3)</sup> Save button : Save frequently used address to address book.
- POI button : Find a POI(Point Of Interest) around the current position.
- <sup>(5)</sup> Vehicle position mark : View the vehicle's current position on the map screen.

#### Destination search screen

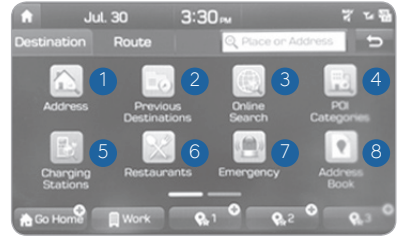

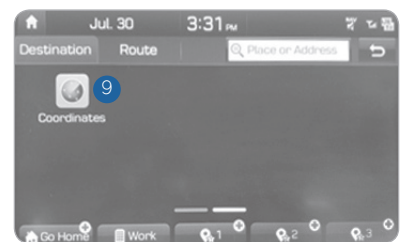

Press [**NAV**] on the map screen and, finds a destination by using the [**Destination**] menu.

- 1 Address : Set destination by address search.
- 2 Previous destinations : Śelect from previously inputted addresses and POIs.
- 3 Local search : Uses Google Local Search via the vehicle's connected services system.
- POI categories : Select the desired item in the sub-categories.
- <sup>5</sup> Charging stations : Select the desired destinations among the searched charging stations.
- 6 Restaurants : Lists available restaurants within a predefined radius of the current vehicle position.
- Emergency : Select the desired destination among the searched emergency facilities.
- 8 Address Book : Search the destination with the address book.
- Ocordinates : You can find a destination by entering the coordinates of latitude and longitude.

## AUX, USB AND iPod° PORT

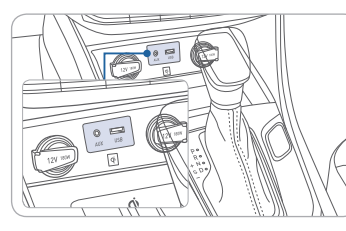

Use the input jack to connect an external audio device and listen to it through the audio system in your vehicle.

iPod° is a trademark of Apple, Inc.

#### DRIVING

#### **DUAL CLUTCH TRANSMISSION**

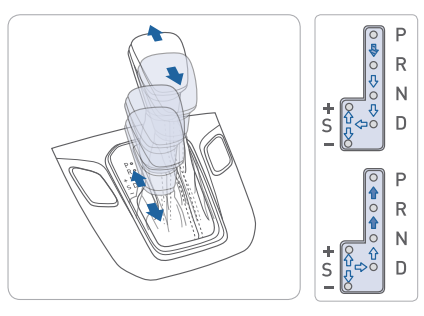

(CD): Depress the brake pedal and press the shift button while moving the shift lever.

(): Press the shift button while moving the shift lever.

(➡): The shift lever can freely operate. Manual shift mode

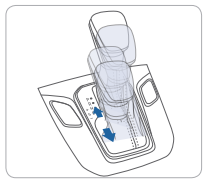

Shift the lever from D into the manual gate to activate manual shift mode. Manual shift mode is a recalibrated automatic mode that will hold gears longer and downshift at higher RPM for a more dynamic driving style.

#### ECO/SPORT mode

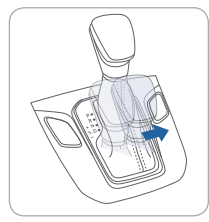

#### ECO mode

If you drive the vehicle with the shift lever in D (Drive), the vehicle will automatically change to ECO mode. The ECO indicator will illuminate on the instrument cluster.

When driving in ECO mode, the vehicle improves fuel efficiency for eco-friendly driving.

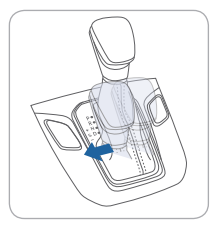

#### SPORT mode

If you drive the vehicle with the shift lever in S (Sport), the vehicle will automatically change to SPORT mode. The SPORT indicator will illuminate on the instrument cluster.

When driving in SPORT mode, the vehicle provides more responsive powertrain performance, sporty but firm handling, and the fuel efficiency may decrease. **NOTE:** Dual Clutch Transmission characteristics

The new technology of the Dual Clutch Transmission is different from a traditional automatic or manual transmission:

- The Dual Clutch Transmission is an automatically shifting manual transmission.
- Dual Clutch Transmission utilizes two clutches connected to a computer-controlled manual gearbox. It provides the convenience of a transmission that shifts automatically, with the efficiency of a manual transmission.
- When you turn the engine on and off, you may hear clicking sounds as the system goes through a self test. This is a normal sound for the Dual Clutch Transmission.
- When you stop on a hill, if you remove your foot from the brake pedal, the vehicle will remain stationary for approximately two seconds to help prevent the vehicle from rolling backwards. If you depress the accelerator pedal during the two second interval, the vehicle will accelerate.

If you wait more than two seconds, the vehicle will enter creep mode and may roll backwards if the hill is steep.

#### Caution

- You should always use the foot brake to hold the car on a hill until you are ready to drive. Using creep mode to hold the car on a hill may damage the clutch.
- If the clutch becomes overheated by excessive use of the clutch to hold on a hill, you may notice a shudder feeling and a blinking display on the instrument cluster. When this occurs, the clutch is disabled until the clutch cools to normal temperatures. If this occurs, pull over to a safe location, shift into P (Park) and apply the foot brake for a few minutes.

#### **PADDLE SHIFTER**

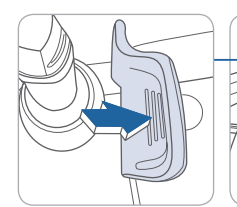

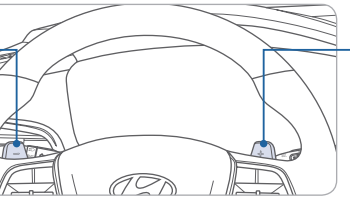

Press (-) to downshift

The Paddle shifter is available when the shift lever is in the D upshift (Drive) position or Shiftronic mode.

Press (+) to

Press the [+] or [-] paddle shifter once to shift up or down one gear.

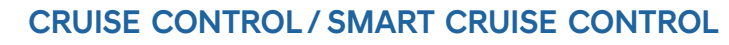

CANCEL 4

CANCE

The Cruise Control system allows you to program the vehicle to maintain a constant speed without depressing the accelerator pedal.

- 1 To turn On/Off cruise control.
- 2 Togale switch UP to Resume or Increase the cruise control speed.
- 3 Toggle switch DOWN to Set or Decrease the cruise control speed.
- 4 To Cancel the Cruise Control.

#### Setting Vehicle Distance (Smart Cruise Control only)

Press the button to set and maintain the vehicle-to-vehicle distance without pressing the accelerator or brake pedal. The vehicle-to-vehicle distance 1 will automatically activate when you set the cruise speed (2). Each time the button is pressed, the vehicle-to-vehicle distance changes as follows:

Distance 4 → Distance 3 → Distance 2 (Longest) Distance 1 (Shortest)

#### Setting Cruise Control

1. Press the "CRUISE" button 1 to turn on Cruise Control. The icon will illuminate in the instrument cluster.

2. Toggle "-SET" switch (3) DOWN to set cruising speed.

#### Adjusting the vehicle speed

1

1. Togale "+RES" switch (2) UP to increase cruising speed. 2. Toggle "-SET" switch 3 DOWN to decrease cruising speed.

**Note** Quick toggle up/down will change speed by 1 mph. Holding switch up/down will change speed by 10 mph.

#### To Cancel Cruise Control

Press the "CANCEL" button 4 or depress the brake pedal

#### IONIQ CUSTOMER DELIVERY CHECKLIST

| CUSTOMER NAME    | DEALE |
|------------------|-------|
|                  |       |
| SALES CONSULTANT | DATE  |
|                  |       |
| VIN              |       |
|                  |       |

#### **BEFORE DELIVERY**

- SET TIRE PRESSURE LF RF RR LR
- □ VERIFY VEHICLE IS CLEAN, IN GOOD CONDITION, FREE OF CHIPS AND SCRATCHES · CLEAN WINDSHIELD AND BACK WINDOW

FINSURE FLOOR MATS ARE SNAPPED INTO PLACE

#### WALK THE CUSTOMER THROUGH EACH OF THE FOLLOWING KEY DELIVERY FEATURES

REVIEW OUICK REFERENCE GUIDE □ PAIR CUSTOMER'S PHONE TO THE BLUETOOTH SYSTEM □ OPERATION OF THE NAVIAGATION SYSTEM REVIEW AND TEAR OFF VOICE COMMAND / OUICK TIP CARD □ OPERATION OF THE AUDIO SYSTEM

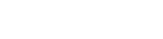

**IONIO** HYBRID

R

R

T

ERSHIP NAME

## FRE HANDS **OTH**<sup>®</sup> ŏ BLUET × вапичн 👁

#### CONNECTING YOUR PHONE

#### On the radio:

- 1. Push the SETUP button
- 2. Select Bluetooth.
- 3. Select Bluetooth Connection.

#### 4. Select Add New. In your phone's Bluetooth 🖸 settings:

- 5. Select the <Vehicle Name> on your phone.
- 6. Enter the passkey from the radio or accept the authorization pop-up on your phone.

#### SWITCHING BETWEEN PAIRED PHONES

#### Using Voice 🕥 Command:

"Change Bluetooth device"

#### On the radio:

- 1. Push the SETUP button.
- 2. Select Bluetooth.
- 3. Select Bluetooth Connection.
- 4. Select Connect next to the desired phone.

For more information, visit HyundaiBluetooth.com